# <u>在 Windows 以無線網路接駁安裝 PRO-500 驅動程式步驟(以 Win 10 作示範)</u> <u>PRO-500 printer driver Installation Guide for Windows (Via Wi-Fi) (Win 10 as example)</u>

連接打印機至無線網絡路由器 Connect printer to Wi-Fi router

1. 確認印表機已開啟,按主頁按鈕 @ 。使用▲▼按鈕選擇 LAN 設定 ? ,按 OK 按鈕

Ensure printer was turned on, and press Home button  $\boxed{100}$ . Use  $\blacktriangle$   $\forall$  button to select LAN settings  $\boxed{100}$  and

press OK button

2. 選擇無線 LAN 設定,按 OK 按鈕

Select Wireless LAN setup, and press OK button

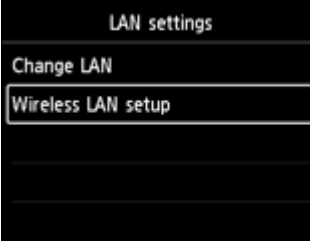

3. 選擇標準設定,按OK按鈕

Select Standard setup, and press OK button

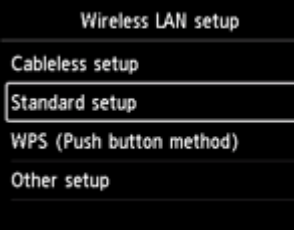

4. 選擇無線路由器名稱,按OK按鈕

Select wireless router' name, and press OK button

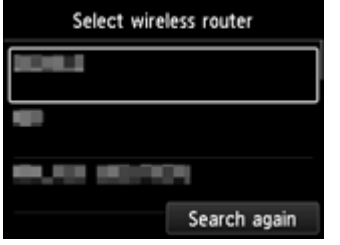

5. 將顯示以下螢幕之一

#### One of the screens below will appear

(如果出現"已連接到無線路由器",請跳到<u>步驟10</u>)

(If "Connected to the wireless router" appears, please go to step 10)

| Enter WEP key   | Enter passphrase |
|-----------------|------------------|
| 5-26 characters | 8-64 characters  |
| Nease enter.    | Nease enter.     |

6. 按 OK 按鈕

Press OK button

7. 輸入網路密碼

Enter the network password

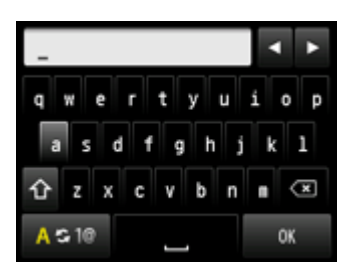

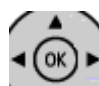

8. 使用 / 按鈕選擇 OK, 然後按 OK 按鈕

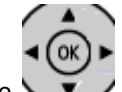

Use V button select OK, and press the OK button

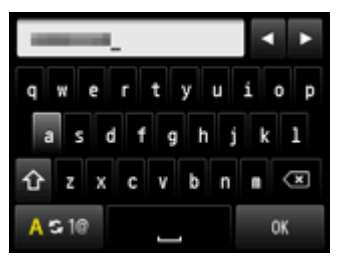

9. 按 OK 按鈕

Press OK button

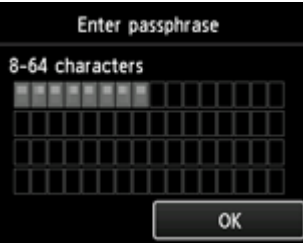

10. 按 OK 按鈕,連接完成後, 🏧 會出現在螢幕右上方

Press OK button, connection is completed, Mappears at the upper right of the screen

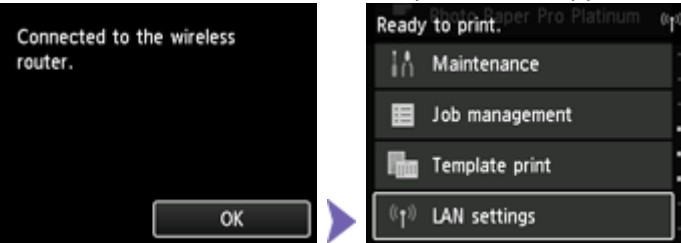

點擊以下連結下載有關之驅動程式:

http://ugp01.c-ij.com/ij/webmanual/WebPortal/PTL/ptlsetup.html?lang=tc&type=setup&area=hk&model=pro-500&os=w Click below link to download printer driver: http://ugp01.c-ij.com/ij/webmanual/WebPortal/PTL/ptlsetup.html?lang=en&type=setup&area=hk&model=pro-500&os=w

下載及安裝步驟

- 按一下"下載",下載完成後開啟該檔案安裝
   Click "Download", and open the file after download completed
- 12. 按"開始設定"

Click "Start Setup"

| Canon | 開始設定開始進行必要的設定,以便從電腦使用本機。<br>請參見螢幕上的說明。 |
|-------|----------------------------------------|
|       | [ <b>開始設定</b> ]<br>本軟體可以讓您從電腦使用本機。     |
|       | <b>管用軟體</b><br>安裝可以讓您更加方便地使用本機的軟體。     |
|       | 線上手冊<br>可以在線上查閱手冊。                     |
|       | 語言                                     |

13. 選擇"亞洲"、"香港特別行政區",按"下一步"

14.

Select "Asia", "Hong Kong SAR China", and click "Next"

| 0                                                                                            | 2                                                                       | 3                                                               | 4                                                    |
|----------------------------------------------------------------------------------------------|-------------------------------------------------------------------------|-----------------------------------------------------------------|------------------------------------------------------|
| <b>選擇國家或地區</b><br>選擇居住地。                                                                     |                                                                         |                                                                 |                                                      |
| 亞洲                                                                                           | •                                                                       |                                                                 |                                                      |
|                                                                                              |                                                                         |                                                                 |                                                      |
| 選擇您居住的國家或地區。女                                                                                | 11果您居住的國家或地區未存                                                          | E下表中列出,請選擇 [其他]。                                                |                                                      |
| 中國<br>中國香港特別行政區<br>印度                                                                        | ^                                                                       |                                                                 |                                                      |
| 印度尼西亞<br>日本<br>韓國                                                                            |                                                                         |                                                                 |                                                      |
| 馬萊西亞<br>菲律賓<br>新加坡                                                                           |                                                                         |                                                                 |                                                      |
| る湾の赤國                                                                                        |                                                                         |                                                                 |                                                      |
|                                                                                              | *                                                                       |                                                                 |                                                      |
| 上一步                                                                                          |                                                                         |                                                                 | 下一步                                                  |
|                                                                                              |                                                                         |                                                                 |                                                      |
| A. (( ) )                                                                                    |                                                                         |                                                                 |                                                      |
| 安 "是"<br>Click "Yes"                                                                         |                                                                         |                                                                 |                                                      |
| 0                                                                                            | 0                                                                       | 3                                                               | 4                                                    |
|                                                                                              |                                                                         |                                                                 |                                                      |
| 請在安裝 Canon 產品 前,仔緣                                                                           | 細閱讀下面許可協定。                                                              |                                                                 |                                                      |
|                                                                                              |                                                                         |                                                                 |                                                      |
| 最終使用者許可協定                                                                                    |                                                                         |                                                                 | ^                                                    |
| 注意:在安裝本官方許可軟體前                                                                               | ,請您閱讀本文件。<br>                                                           |                                                                 |                                                      |
| 本使用許可協定是您與 Canon Inc.<br>「官方許可軟體」) 提供給您的載<br>式的創作及更新,包括使用軟體<br>chome、Ohta-ku、Tokyo 146-8501、 | .之間的許可協定,是關於隨同Z<br>X體程式、相關的電子或在線手相透過網際網路獲取的資料(簡稱<br>、Japan (簡稱「Canon」)。 | ▷最終使用者許可協定(以後提及的轉<br>冊及更新(統稱「軟體」)和/或文字、<br>「內容資料」)的協定。Canon 公司位 | 次體和內容資料共同簡稱<br>影像、圖示和其他數碼格<br>1於 30-2 Shimomaruko 3- |
| 安裝本官方許可軟體,表示您同                                                                               | 意遵守本協定的條款。如果您不                                                          | 同意接受本協定的條款,請您立即<br>                                             | 關閉本安裝程式。本官方許 💙                                       |
| 如果接受該協定,按一下 [是                                                                               | :]。如果選擇[否],則取消載                                                         | 「遺女装。                                                           |                                                      |
|                                                                                              |                                                                         |                                                                 |                                                      |
| 上→歩                                                                                          |                                                                         | <b>T</b>                                                        | [是]                                                  |
|                                                                                              |                                                                         |                                                                 |                                                      |

15. 可選擇是否同意作傳送資訊至 Canon Extended Survey Program

Select "Agree" or "Disagree" to send information to Canon Extended Survey Program

| Extended<br>為了使產品<br>如果在中國<br>與Canon JJ<br>-電腦電機<br>-印表張使用<br>:<br>·現天 一般<br>一般<br>一般<br>一般<br>一般<br>一般<br>一般<br>一般<br>一般<br>一般<br>一般<br>一般<br>一般<br>一                                                                                                    | L Survey Pro<br>的開發與銷售更<br>使用 Canon 產品<br>算發, 一個<br>(他)<br>(約)<br>(約)<br>(約)<br>(約)<br>(約)<br>(約)<br>(約)<br>(約)<br>(約)<br>(約                                                                                                    | gram<br>對地滿足用戶作<br>「傳送至法定面<br>傳真機有關的資<br>和戰體時間。已卷結身<br>能不會傳送上述<br>引使用,共用產<br>送任何有關您電<br>至[同意]以開始的    | 的需求,Canon需<br>研究機構)。<br>電訊<br>R<br>裝墨水的類型、量<br>整工些資訊。)<br>品中記錄的上述資<br>器的資訊(上述所<br>安裝調查程式。否 | 要與您的Canon<br>是水使用資訊、<br>「<br>記將會被傳送<br>列除外)或您的<br>「<br>別,請按一下<br>不同                                                       | 產品相關的以下資訊<br>已列印的頁數和維護<br>。如果您同意,請將<br>個人資訊。鑒於這個」<br>[不同意]。該程式可<br>意 | 1,然後透過網<br>資訊<br>該事實傳播給<br>京因,我們無<br>能無法在不支<br>1 | 際網路傳送至 Canon<br>與之共用產品的使<br>去從傳送給我們的<br>援的作業系統版本上3 |
|----------------------------------------------------------------------------------------------------|----------------------------------------------------------------------------------------------------|----------------------------------------------------------------------------------------------------|--------------------------------------------------------------------------------------------|----------------------------------------------------------------------------------------------------|----------------------------------------------------------------------|--------------------------------------------------|----------------------------------------------------|
| 與 Canon JJ<br>-電腦管輻動<br>-印表機使用<br>:<br>(根 如果金並預<br>如果者該調<br>可<br>定<br>一<br>二<br>二<br>(根<br>一<br>一<br>和<br>氏<br>小<br>一<br>一<br>表<br>微<br>使<br>用<br>三<br>(根<br>一<br>四<br>表<br>微<br>使<br>用<br>三<br>(根<br>一<br>四<br>系<br>機<br>一<br>一<br>表<br>微<br>使<br>一<br>の<br>一<br>の<br>一<br>の<br>一<br>の<br>一<br>の<br>一<br>の<br>一<br>の<br>一<br>の<br>一<br>の<br>一 | 印表機/帚描器/<br>約<br>約<br><td>傳真機有關的資<br/>和顯示設定資訊<br/>軟體使用記錄<br/>解印時間、已安約<br/>條件和問卷結<br/>點<br/>能不會傳送上刻<br/>可使用,共用產<br/>送任何有關您電<br/>〔同意〕以開始的</td> <td>諸訊<br/>限<br/>装墨水的類型、量<br/>見<br/>並某些資訊。)<br/>品中記錄的上述<br/>部的資訊(上述所<br/>安裝調査程式。否</td> <td>3.水使用資訊、<br/>前<br/>部<br/>部<br/>部<br/>部<br/>御<br/>味<br/>外)或您的<br/>们<br/>除<br/>外)或您的<br/>们<br/>就<br/>前<br/>按<br/>一<br/>下<br/>不<br/>同<br/>不<br/>局</td> <td>已列印的頁數和維護<br/>。如果您同意,請將<br/>個人資訊。鑒於這個」<br/>[不同意] 。該程式可<br/>意</td> <td>資訊<br/>該事實傳播給<br/>京因,我們無<br/>能無法在不支</td> <td>與之共用產品的使<br/>去從傳送給我們的<br/>援的作業系統版本上3</td> | 傳真機有關的資<br>和顯示設定資訊<br>軟體使用記錄<br>解印時間、已安約<br>條件和問卷結<br>點<br>能不會傳送上刻<br>可使用,共用產<br>送任何有關您電<br>〔同意〕以開始的 | 諸訊<br>限<br>装墨水的類型、量<br>見<br>並某些資訊。)<br>品中記錄的上述<br>部的資訊(上述所<br>安裝調査程式。否                     | 3.水使用資訊、<br>前<br>部<br>部<br>部<br>部<br>御<br>味<br>外)或您的<br>们<br>除<br>外)或您的<br>们<br>就<br>前<br>按<br>一<br>下<br>不<br>同<br>不<br>局 | 已列印的頁數和維護<br>。如果您同意,請將<br>個人資訊。鑒於這個」<br>[不同意] 。該程式可<br>意             | 資訊<br>該事實傳播給<br>京因,我們無<br>能無法在不支                 | 與之共用產品的使<br>去從傳送給我們的<br>援的作業系統版本上3                 |
| 勾選"停                                                                                                    | 上一步                                                                                                    |                                                                                                    |                                                                                            | 不同                                                                                                    | ŝ                                                                    |                                                  | (同意)                                               |
| 勾撰"停                                                                                                    |                                                                                                    |                                                                                                    |                                                                                            |                                                                                                    |                                                                      |                                                  |                                                    |
| Select "De                                                                                                    | 用封鎖"<br>activate th                                                                                                    | ,按"下-<br>ie block", a                                                                                | 一步"<br>and click "Ne                                                                       | ext"                                                                                                    |                                                                      |                                                  |                                                    |
|                                                                                                    | 0                                                                                                    |                                                                                                    | 2                                                                                          |                                                                                                    | 3                                                                    |                                                  | 4                                                  |
| <b>防火糖設</b><br>必須在 ₩                                                                                                    | <b>讫定</b><br>indows 防火牆<br>用封鎖                                                                                                    | 功能中停用對                                                                                               | 讨本軟體的封鎖                                                                                    | ٥                                                                                                    |                                                                      |                                                  |                                                    |
|                                                                                                    |                                                                                                    |                                                                                                    |                                                                                            |                                                                                                    |                                                                      |                                                  |                                                    |
|                                                                                                    |                                                                                                    |                                                                                                    |                                                                                            |                                                                                                    |                                                                      |                                                  |                                                    |
|                                                                                                    |                                                                                                    |                                                                                                    |                                                                                            |                                                                                                    |                                                                      |                                                  |                                                    |
|                                                                                                    |                                                                                                    |                                                                                                    |                                                                                            |                                                                                                    |                                                                      |                                                  |                                                    |
|                                                                                                    |                                                                                                    |                                                                                                    |                                                                                            |                                                                                                    |                                                                      |                                                  |                                                    |
|                                                                                                    |                                                                                                    |                                                                                                    |                                                                                            |                                                                                                    |                                                                      |                                                  | (天二年)                                              |

17. 選擇"無線 LAN 連接",按"下一步"

Select "Wireless LAN Connection", and click "Next"

| 1.                          | 2           | 3 | 4   |
|-----------------------------|-------------|---|-----|
| <b>選擇連接方法</b><br>選擇印表機連接方法。 |             |   |     |
|                             | ◯ USB 連接    |   |     |
| 물                           | ◯ 有線 LAN 連接 |   |     |
| (( <mark>†</mark> ))        | ● 無線 LAN 連接 |   |     |
|                             |             |   |     |
| 返回初始介面                      |             |   | 下一步 |

18. 按"下一步"

Click "Next"

| 1,                       | 2          | 3                     | 4              |
|--------------------------|------------|-----------------------|----------------|
| 選擇無線 LAN 連接方法。           |            |                       |                |
|                          |            |                       |                |
|                          |            |                       |                |
| ) 🛄 🕪 🛱                  |            | <b>線路由器連接(推薦)</b><br> | •              |
|                          |            |                       |                |
| <b>—</b> 1) ((( <b>—</b> |            | 接                     |                |
|                          | 主接連        | <b>基</b> 接電腦和印表機。     |                |
| 要在透過無線路由器連接和直接           | 連接之間轉換,或獲取 | 關於連接方法的更多詳細資訊         | 讯,請按一下 [使用說明]。 |
|                          |            |                       |                |
|                          |            |                       | 使用說明           |
| 上一步                      |            |                       | 下一步            |

19. 確認印表機已開啟,按"下一步"

Ensure printer was turned on. Click "Next"

| 1.                       | 2 | 3          | 4   |
|--------------------------|---|------------|-----|
| <b>確認電源</b><br>確保印表機已開啟。 |   | <u>ک</u> ر |     |
| 上一步                      |   |            | 下一步 |

20. 勾選清單中的裝置(如:\*\*\*\*S0002),按"下一步"

Select the device (e.g. \*\*\*\*S0002) in the list, and click "Next"

| 選擇印表機<br><ul> <li>從清單中選擇 <ul> <li>可以在保圖卡和印表機上找到序號。</li> </ul> </li> </ul>          |            |     |         |      |  |
|------------------------------------------------------------------------------------|------------|-----|---------|------|--|
| IPv4 裝置                                                                            |            |     | IPv6 裝置 |      |  |
| 序號(最後5位數)                                                                          | IP 位址      |     | MAC 位址  |      |  |
| <b>****</b> \$0002                                                                 | 192.168.1. | 105 | 601     |      |  |
|                                                                                    |            |     |         |      |  |
|                                                                                    |            |     |         | 更新   |  |
| ○指定IP位址业執行授募                                                                       |            |     |         |      |  |
| <ul> <li>○ 根據指南設定網路連接</li> <li>如果清單中未顯示印表機,或如果無法透過指定 IP 位址找到印表機,請選擇該選項。</li> </ul> |            |     |         |      |  |
| 返回初始介面                                                                             |            |     |         | (下步) |  |

21. 請等待安裝精靈完成印表機驅動程式安裝

Please wait for setup wizard to accomplish the printer driver installation

| 1.                         | 2               | 3           | 0        |
|----------------------------|-----------------|-------------|----------|
| <b>安裝</b><br>有關功能和設定的更多詳細道 | 資訊,請參閱手冊。       |             |          |
|                            | http://canon.or | com/ijsetup |          |
| 正在下載 0/0MB                 |                 |             | 正在計算剩餘時間 |
| <b>政</b> 演                 |                 |             |          |

22. 驅動程式安裝完成,建議勾選"設定為預設印表機",按"下一步"

Driver installation completed. We recommend you to select "Set as default printer", and click "Next"

| 1.                                        | 2     | 3        | 4 |
|-------------------------------------------|-------|----------|---|
| <b>安裝完成</b><br>從電腦列印的設定已完成。<br>下一步,將安裝軟體。 |       |          |   |
|                                           |       | <b>}</b> |   |
| ☑設定為                                      | 預設印表機 |          |   |
| 結束                                        | )     |          |   |

## 23. 勾選所需軟件,按"下一步"

### Select needed software, and click "Next"

| 1.                                                        | 2,           | 3,                      | 4                          |
|-----------------------------------------------------------|--------------|-------------------------|----------------------------|
| <b>軟體安裝清單</b><br>將安裝所選軟體。請確保已選                            | 擇了想要安裝的軟體,然後 | 按一下 [下一步]。              |                            |
| <ul> <li>✓ 使用者手冊</li> <li>✓ My Printer</li> </ul>         |              | 10 MB<br>14 MB          | 磁碟機 C: 149048 兆位元組<br>剩餘空間 |
| ✓ Quick Utility Toolbox<br>✓ Print Studio Pro<br>XPS 驅動程式 |              | 25 MB<br>40 MB<br>30 MB | 總共需要空間: 222 兆位元<br>組       |
| 估計安裝時間:5至10分鐘<br>根據網路環境,安裝可能需要一段                          | 時間。          |                         | 預設值<br>済除全部                |
| 返回初始介面                                                    | )            |                         | 下步                         |

## 24. 按"是"

### Click "Yes"

| 1.                                                                                                    | 2,                                                                                                    | 3.                                                                                                    | 4                                                                        |
|----------------------------------------------------------------------------------------------------|----------------------------------------------------------------------------------------------------|----------------------------------------------------------------------------------------------------|--------------------------------------------------------------------------|
| <b>許可協定</b><br>請在安裝 Adobe RGB (1998                                                                                                    | )前,仔細閱讀下面許可協定。                                                                                                    |                                                                                                    |                                                                          |
| ADOBE SYSTEMS INCORPOR                                                                                                    | ATED                                                                                                    |                                                                                                    | ^                                                                        |
| COLOR PROFILE LICENSE AG                                                                                                    | REEMENT                                                                                                    |                                                                                                    |                                                                          |
| NOTICE TO USER: PLEASE RE<br>ACCEPT ALL THE TERMS AN<br>AGREEMENT, DO NOT USE T<br>1. DEFINITIONS In this Agreem<br>California 95110. "Software" mea | AD THIS CONTRACT CAREFULLY. F<br>O CONDITIONS OF THIS AGREEMEN<br>HE SOFTWARE.<br>ent, "Adobe" means Adobe Systems Incom<br>is the software and related items with whic | BY USING ALL OR ANY PORTION O<br>T. IF YOU DO NOT AGREE WITH T<br>porated, a Delaware corporation, located a<br>h this Agreement is provided. | DF THE SOFTWARE YOU<br>HE TERMS OF THIS<br>at 345 Park Avenue, San Jose, |
| 如果接受該協定,按一下                                                                                                    | [是]。如果選擇 [否],則軟體將                                                                                                    | 無法安裝。                                                                                                    |                                                                          |
| 上一步                                                                                                    |                                                                                                    | <b>*</b>                                                                                                    | 選                                                                        |

25. 請等待安裝精靈完成印表機驅動程式安裝

Please wait for setup wizard to accomplish the printer driver installation

| 1.                                             | 2             | 3.                 | 4        |
|------------------------------------------------|---------------|--------------------|----------|
| <b>安裝</b><br>有關功能和設定的更多詳細讀                     | 資訊,請參閱手冊。     |                    |          |
|                                                | http://canon. | <b>Com/ijsetup</b> |          |
| 正在下載 0/0MB                                     |               |                    | 正在計算剩餘時間 |
| <u>                                       </u> |               |                    |          |

26. 按"結束"

Click "Finish"

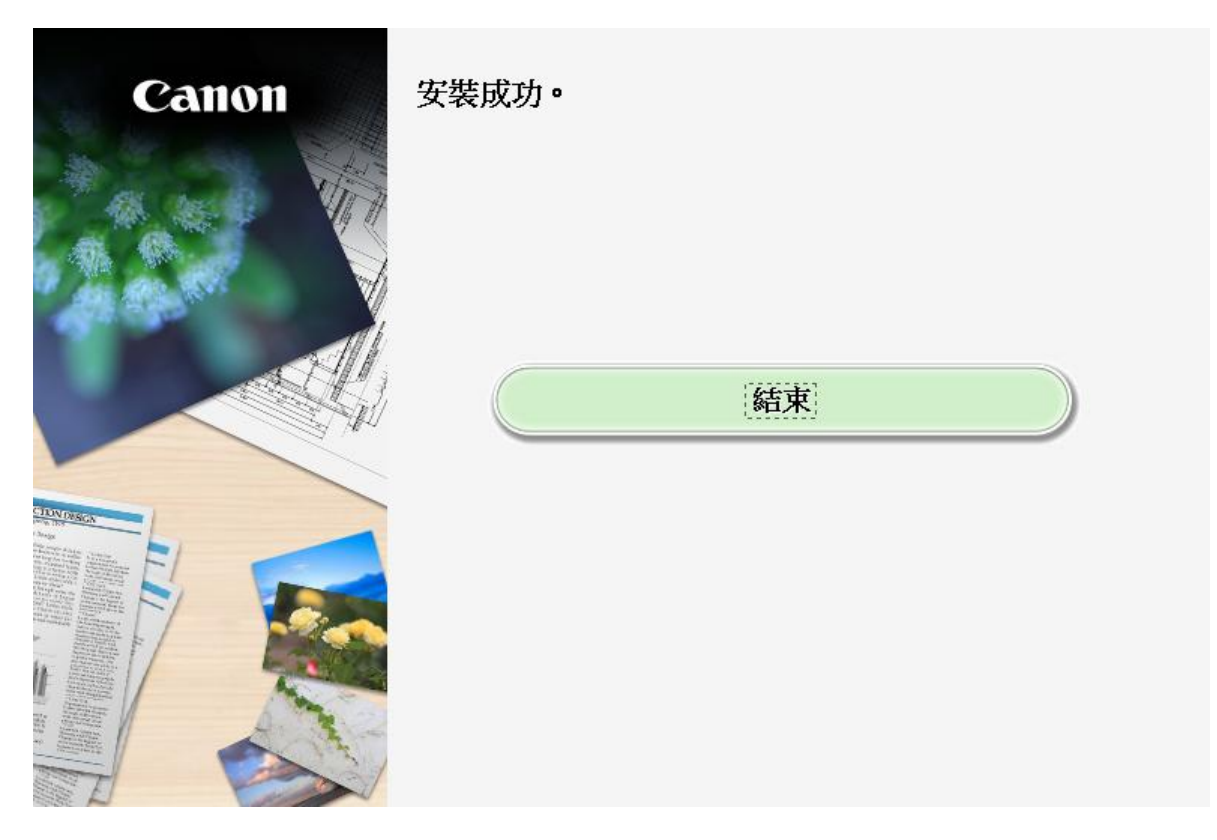